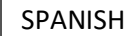

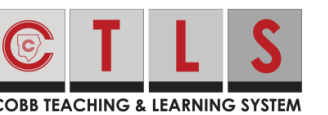

.......

CORP. COMMENT

## Como unirse a CTLS Learn Live Call para hacer una llamada en vivo con su iphone

Las instrucciones a continuación ayudan a los estudiantes a unirse a una llamada en vivo en **CTLS Learn Live Call** a través de su iphone.

1. Descargue la aplicación **Zoom** que se encuentra en el **App Store**.

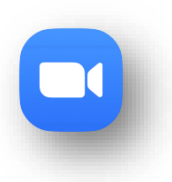

2. Cuando la encuentre, busque **Settings** en su iphone. Haga clic en **Safari** y luego seleccione **Disable Block Pop-ups**.

| m | 12:24         | al 🗢 🔳 | 12:24                         |                |
|---|---------------|--------|-------------------------------|----------------|
|   | Settings      |        | Settings Safari               |                |
|   | Contacts      | >      | ALLOW SAFARI TO ACCESS        |                |
|   | Calendar      | >      | Siri & Search                 | >              |
|   | Notes         | >      | (FADOLI                       |                |
|   | Reminders     | >      | Search Engine                 | Google >       |
|   | Voice Memos   | >      | Search Engine Suggestions     |                |
|   | <b>N</b> hone | >      | Safari Suggestions            |                |
|   | Messages      | >      | Quick Website Search          | On >           |
|   | FaceTime      | >      | Preload Top Hit               |                |
|   | Maps          | >      | About Safari Search & Privacy |                |
|   | Compass       | >      | GENERAL                       |                |
|   | Measure       | >      | AutoFill                      | >              |
|   | 💋 Safari      | >      | Frequently Visited Sites      |                |
|   | News          | >      | Favorites                     | Favorites >    |
|   | Stocks        | >      | Block Pop-ups                 | $\bigcirc$     |
|   | Health        | >      | Downloads                     | iCloud Drive > |
|   | Shortcuts     | >      | TARE                          |                |
| L |               |        | COM                           | _              |

- 3. Vaya al sitio: <u>https://studentportal.educationincites.com/#/client/gacobb</u>. y guárdelo para tenerlo accesible en cualquier momento que lo necesite.
  - a. Haga Clic en **share icon**.
  - b. Seleccione Add Bookmark.

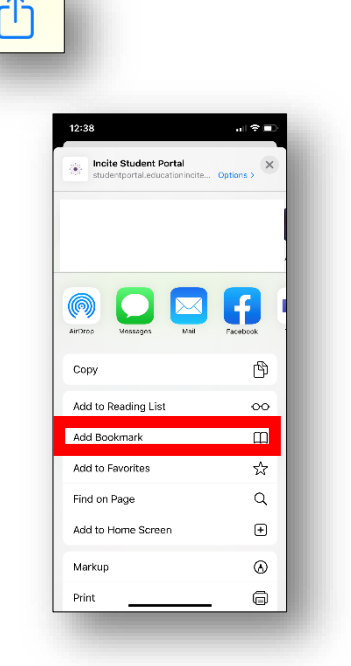

- 4. Ingrese su identificación y contraseña de Microsoft Office 365.
- 5. Seleccione **Digital Classroom** para entrar a la clase.

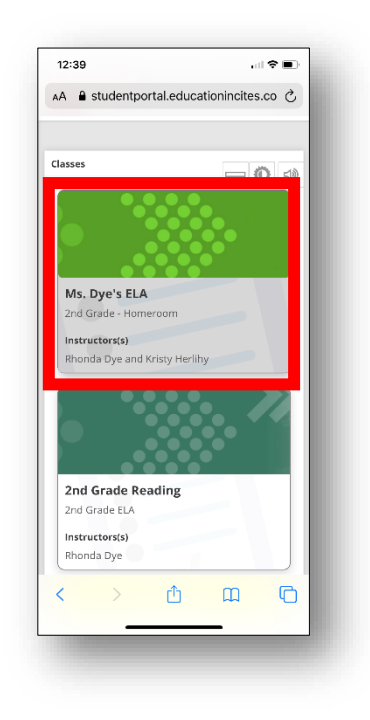

 Haga clic en las pestañas localizadas arriba para ver los anuncios del profesor y el tablero de la clase.
Announcements y Class Board.

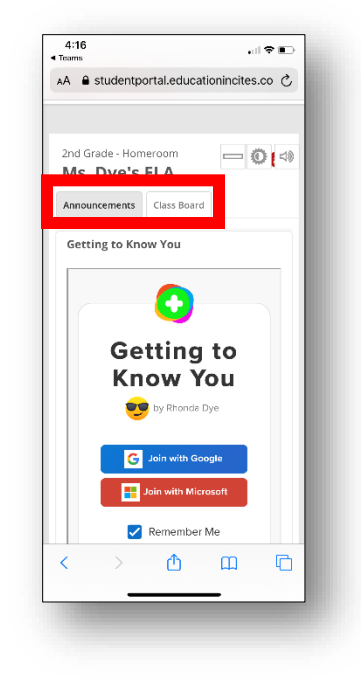

7. Arriba, toque la barra gris para ver el navegador.

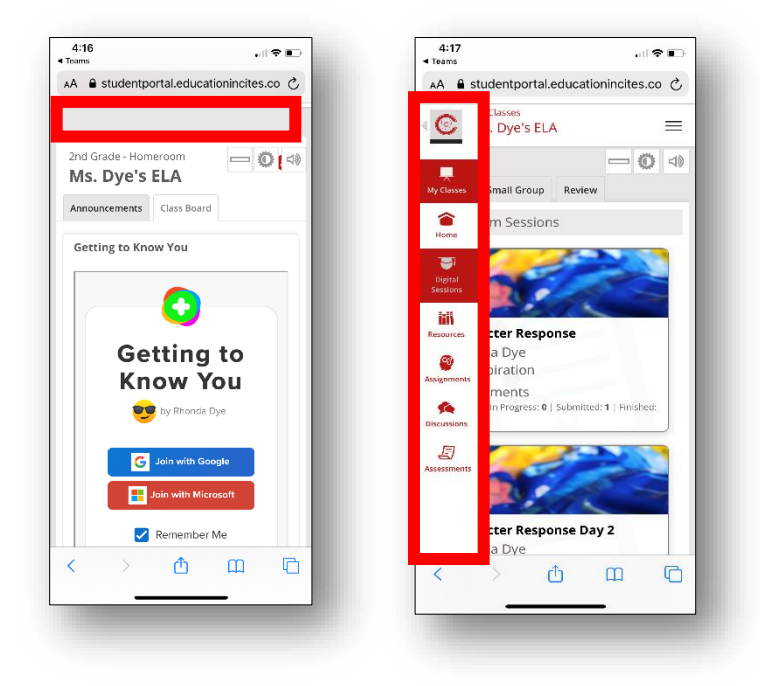

8. Seleccione **Digital Sessions** que se encuentra en la barra de navegación de la izquierda.

9. Toque la flecha del lado del icono de Cobb para minimizar la barra de navegación.

| 4:17<br>◀ Teams |                        |               |
|-----------------|------------------------|---------------|
| 🗚 🔒 s           | tudentportal.educatio  | nincites.co 🖒 |
| « ©             | classes<br>. Dye's ELA | =             |
|                 |                        | - 0 4         |
| My Classes      | Small Group Review     |               |

10. Seleccione la sesión digital apropiada. Verá un titular rojo LIVE arriba de la sesión digital.

11. Toque **Join Live Classroom** para unirse a la clase.

| Teams |                                     | •                | · • • |  |  |
|-------|-------------------------------------|------------------|-------|--|--|
| AA 🔒  | studentportal.educationincites.co 💍 |                  |       |  |  |
| C     | My Classes<br>Ms. Dye's ELA         |                  | =     |  |  |
|       |                                     | - (              |       |  |  |
| CP CP | naracter Response 🕶                 |                  | •     |  |  |
| 🤳 joi | n Live Classroom Shi                | ow Profile/Conte | nt    |  |  |
|       |                                     |                  |       |  |  |

12. Haga clic en el icono verde **Join Live Classroom**.

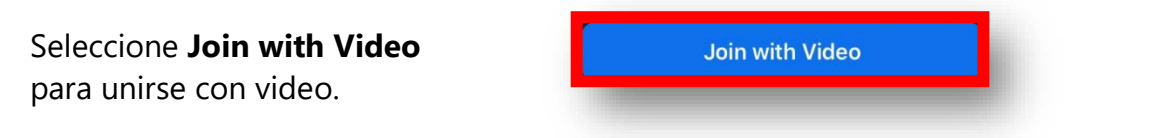

13. Haga clic en **OK** si Zoom le solicita acceso a su cámara y su micrófono.

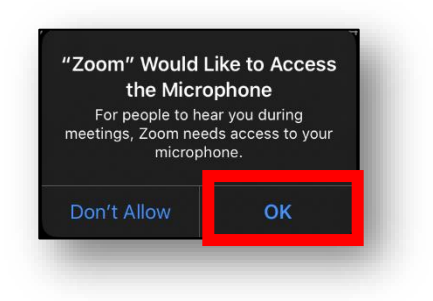

14. Haga clic en **Call using Internet Audio**, si se lo solicita, para escuchar a otros en la llamada.

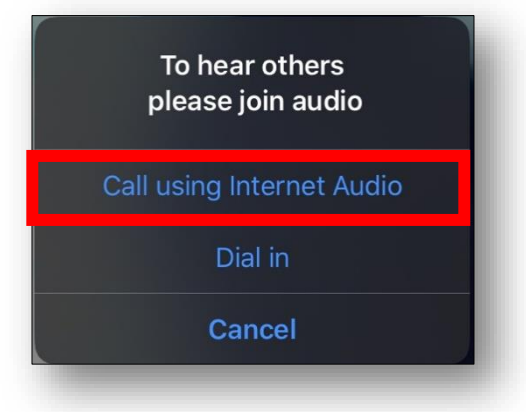

15. En la parte superior de la pantalla seleccione **Leave** para salirse de la sesión en vivo.

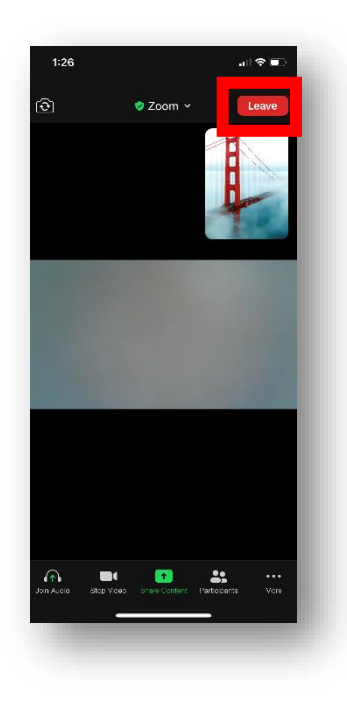